## アップロード手順について

## アップロードできるファイル形式等について

| 形式    | [PC] JPEG (.jpg/.jpeg) /PDF (.pdf)<br>【スマートフォン】 JPEG (.jpg) /PDF (.pdf) /PNG (.png) |
|-------|-------------------------------------------------------------------------------------|
| サイズ   | 5MBまで(1ファイルあたり)<br>※一部の機種では、5MB以下のサイズでもアップロードできない場合があります。                           |
| ファイル数 | 最大10ファイルまで                                                                          |

## STEP1 提出書類の撮影と保存

- 1. ご提出される書類をお手元にご用意ください。
- お持ちのスマートフォンなどで撮影し、画像ファイル として保存してください。
   ※一度のアップロードで10ファイルまでご選択になれます。
   ※記載内容がはっきり確認できる画像であることをご確認ください。
   ※運転免許証裏面に変更後の住所・氏名など記載がある場合、裏面も 撮影してください。

※個人情報保護の観点から、本籍地や各種健康保険証(各種資格確認書) に記載の被保険者番号、 記号および枝番、保険者番号(これに相応するものを含む)、QRコードについては、付せん等で 見えないようにしたうえで撮影ねがいます。撮影いただいた画像でこれらの情報が確認できる 場合については、銀行側でマスキング処理をおこないます。 \*QRコードは制デンソーウェーブの登録両標です。

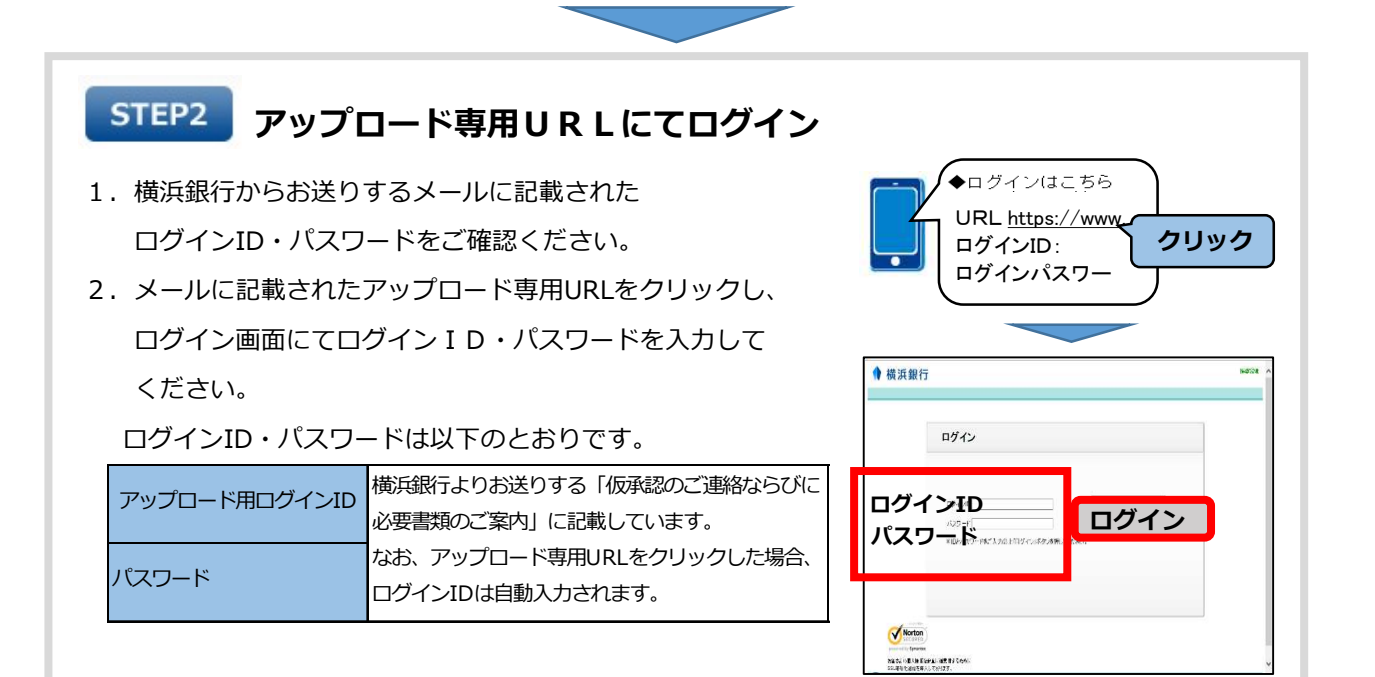

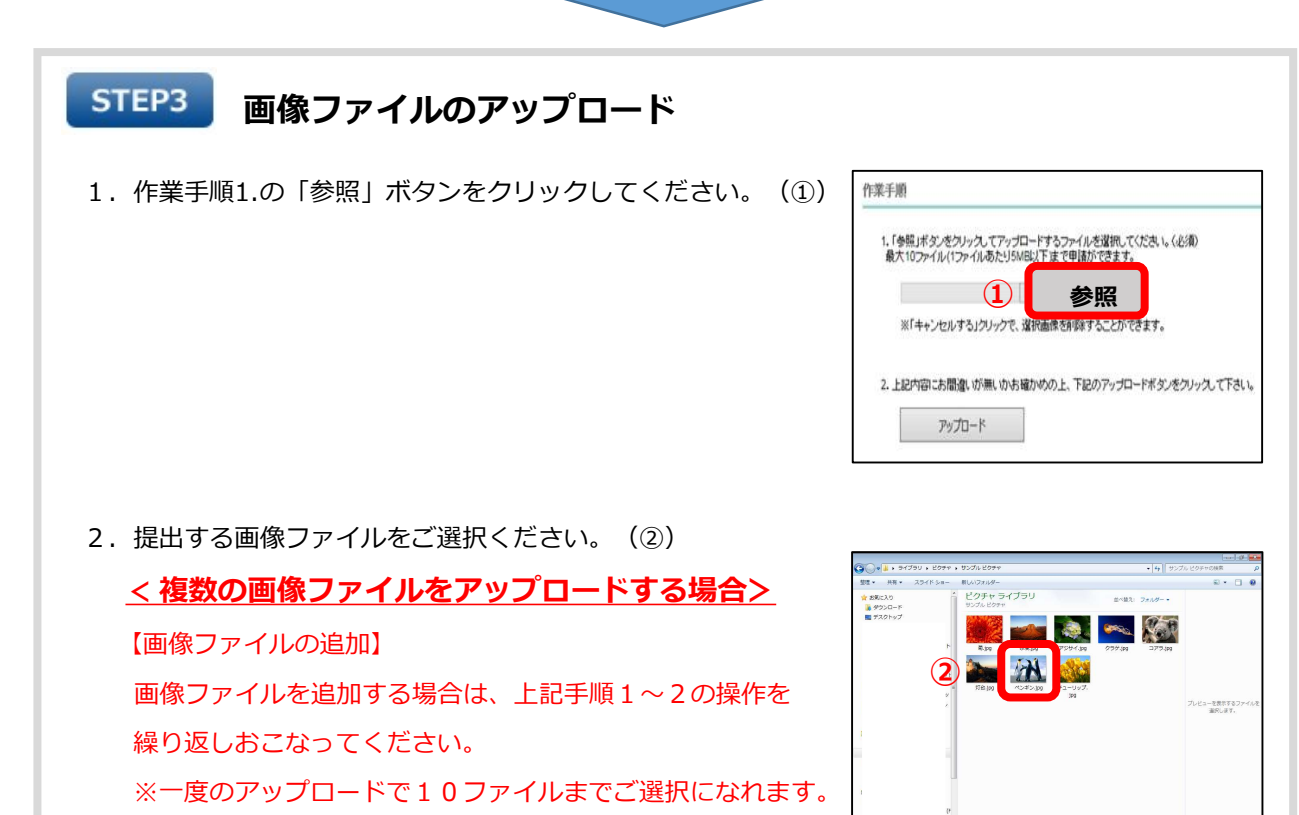

- 画像ファイルがすべて選択されていることをご確認
   ください。(③)
   選択した画像ファイルの変更や削除をする場合は、
   「キャンセルする」をクリックしてください。
- アップロードするすべての画像ファイルを選択したら、
   「アップロード」ボタンをクリックしてください。(④)
- 5. 確認画面が表示されたら、「OK」ボタンでアップロードを 確定します。(⑤)

   ※一度アップロードを確定すると、追加で画像ファイルを

アップロードすることができませんのでご注意ください。

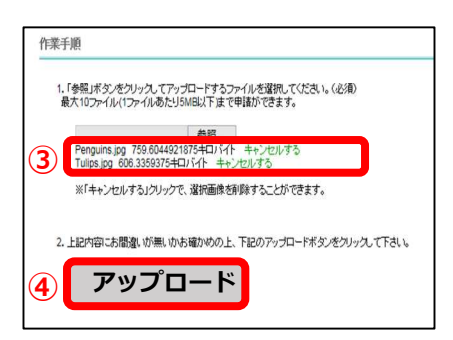

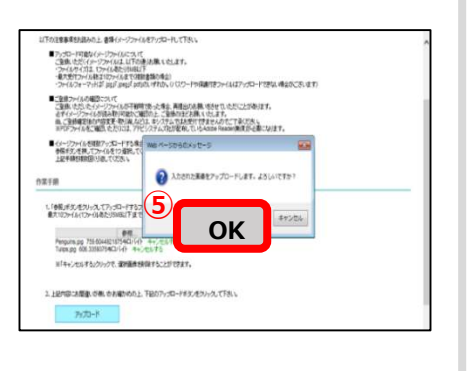

## STEP4 書類種別の選択~アップロードの完了

 すべての画像ファイルに対して書類種別を選択して ください。(①)
 ※「次ページ」ボタンをクリックし、画像ファイルをひとつ

ずつ表示したうえで書類種別を選択してください。

 アップロードするすべての画像ファイルの書類種別が 選択されていることを確認し、「確定」ボタンを クリックしてください。(②)
 ※画像ファイルの選択漏れや間違いがある場合は、 「やり直し」ボタンをクリックし、STEP3「画像ファイル のアップロード」から、再度ご提出いただく画像ファイル をすべてアップロードしてください。

 確認画面が表示されたら「OK」ボタンをクリック します。(③)
 ※一度アップロードを確定すると、追加で画像ファイルを アップロードすることができませんのでご注意ください。

 アップロード完了画面が表示されたら、アップロードは 完了です。(④)
 横浜銀行からSMS(ショートメッセージサービス)を お送りします。

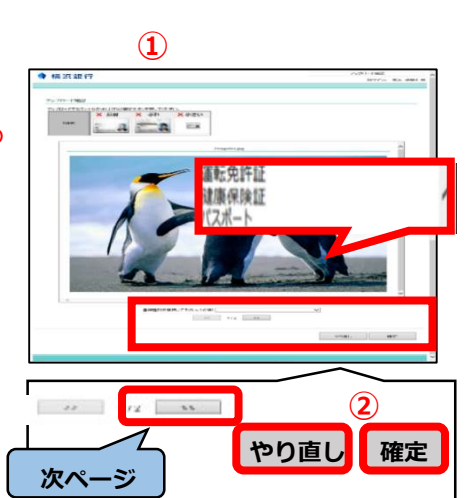

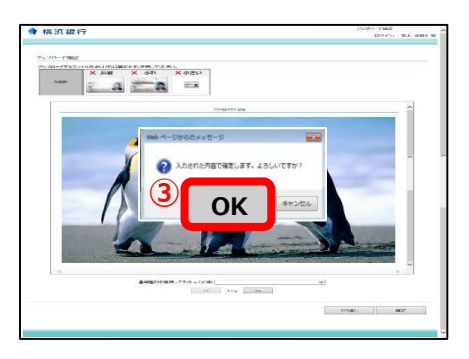

| 量減労が決ていたいまた。<br>ご論わめがとりございました。 |                        |  |
|--------------------------------|------------------------|--|
|                                |                        |  |
|                                | ランクチャロしょななで有限が目的にていたれ、 |  |
|                                |                        |  |
|                                |                        |  |